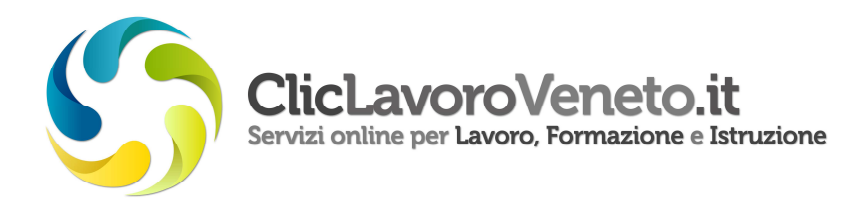

## MANUALE D'USO

## RILASCIO DELLA DICHIARAZIONE DI IMMEDIATA DISPONIBILITA'

**1.** Per rilasciare la dichiarazione di immediata disponibilità (DID) tramite il sito Cliclavoro Veneto, accedere all'indirizzo <u>http://www.cliclavoroveneto.it/</u>, cliccare in alto a destra sul pulsante **Accedi** ed inserire login e password.

|            |  | ACCEDI 🕞 REGISTRATI                                    |
|------------|--|--------------------------------------------------------|
|            |  | LOGIN:<br> <br>PASSWORD:                               |
| LAVORATORI |  | LOGIN<br>Hai dimenticato la password?                  |
|            |  | Hai dimenticato il login?<br>Registra un nuovo utente. |

Se si accede per la prima volta, è possibile ottenere login e password cliccando su **Registra un nuovo utente** ed effettuando la registrazione al sito.

2. Una volta effettuato l'accesso, cliccare su l tuoi servizi e scegliere la voce CPI Online.

|                                                                                                    | 00                        |
|----------------------------------------------------------------------------------------------------|---------------------------|
| ClicLavoroVeneto.it                                                                                                    |                           |
| R. THEO PROTOCOL & COMPLEXIVES                                                                                                    |                           |
| CONCERCISION CONCERCISION                                                                                                    |                           |
| ULTIME NEW 🛃 mean conditions according                                                                                                    | INFORMAZIONI              |
| Garantia Germani in V                                                                                                    | Verso il lavoro           |
| Carlos Carlos 🔁 Carlos Carlos                                                                                                    |                           |
| C CANNER LEVINE                                                                                                    | 🗧 il rapporto di lavoro   |
| And Antonio Constant and a Materia Solar                                                                                                    | Apprendistato             |
|                                                                                                    | Noning Contraction of the |
| in the second second se | Policite occupational     |
| IIIIbVO                                                                                                    | Ammortizzatori sociali    |
| La Regione sosterer i grove 20 Desettus sevene contra sevene a tudo e formacione: esto cume<br>Sare per instrum attinuar                                                                                                    | La ricerca del personale  |
| Publico #30.02.3014                                                                                                    |                           |
|                                                                                                    | Scegliere e orientarsi    |
| Lit and the international and the second second sec | Studiare e formarsi       |
| furgation of the furgation of the furgat | Mehalleta                 |
| DADATE - DADATE - DADATE - DATE - DAT | muyunnun.                 |

**3.** Si apre così la schermata di benvenuto, che spiega che cos'è il CPI Online e consente di inviare la DID. Cliccare quindi in basso a destra sul pulsante **Inizia**.

| NO PROFILO I TUOI SLAVIZI                   |                                                                                                    |                                                                                             |
|---------------------------------------------|----------------------------------------------------------------------------------------------------|---------------------------------------------------------------------------------------------|
| /My Desk/Servici Autenticati/Cpl Online     |                                                                                                    |                                                                                             |
| ]                                           | CENTRO PER L'IMPIEGO ONLINE                                                                                                    | :                                                                                           |
| DICHIARAZIONE DI<br>IMMEDIATA DISPONIBILITÀ | BUONGIORNO<br>Il Centro per Rimplego colline è il servizio che ti permette<br>direttamente dal Portale ClicLavoro Veneto.                                                                           | di svolgere alcune pratiche e procedure                                                     |
|                                             | INVIA UNA DICHIARAZIONE DI IMMEDIATA DI<br>Puol Invlare a un Centro per Timplego la tua Dichiarazi<br>necessaria per ottenere lo stato di disoccupazione: utilizz<br>direttamente dal suo computer. | SPONIBILITÀ<br>ione di Immediata Disponibilità (DID),<br>a la procedura online per inviaria |

Il sistema mostra i dati personali dell'utente; i campi obbligatori sono contrassegnati dall'asterisco.

Il campo **Cittadinanza** può essere modificato dall'utente scegliendo la voce desiderata dal menu a tendina.

In fondo alla prima schermata, una barra orizzontale mostra lo stato di avanzamento della procedura.

| > DICHIARAZIONE DI IMI | MEDIATA DISPONIBILITÀ |  |
|------------------------|-----------------------|--|
| DATI PERSONALI         |                       |  |
| Cognome                |                       |  |
| Nome                   |                       |  |
| Codice fiscale         |                       |  |
| Sesso                  | F                     |  |
| Data di nascita        | 27 maggio 1991        |  |
| Nazione di hastita     | Germania              |  |
| Cittadinanza *         | Italia                |  |

Cliccare quindi su Avanti.

La seconda schermata raccoglie i dati relativi a residenza, domicilio e recapiti dell'utente.

Per inviare una DID online è necessario indicare un domicilio (che può anche essere diverso dalla residenza) situato in Veneto, al quale il Centro per l'Impiego invierà le comunicazioni ufficiali.

Compilare i campi richiesti e premere il tasto Avanti.

| ndicare un domicilio (che può es:            | sere anche diverso dalla residenza) collocato nel territorio |
|----------------------------------------------|--------------------------------------------------------------|
| egionale del Veneto, al quale il C           | entro per l'impiego invierà le comunicazioni ufficiali.      |
| ESIDENZA                                     |                                                              |
| Comune *                                     | Padova (PD)                                                  |
| Località                                     |                                                              |
| CAP *                                        | 35100                                                        |
| Indirizzo *                                  |                                                              |
| OMICILIO                                     |                                                              |
| Il domicilio è diverso dalla<br>residenza? * | ● Si ○ No                                                    |
| Comune *                                     |                                                              |
| Località                                     |                                                              |
| CAP *                                        | 31014                                                        |
| Indirizzo *                                  |                                                              |
| ECAPITI                                      |                                                              |
| Telefono fisso                               |                                                              |
| Telefono cellulare                           |                                                              |
| Email *                                      |                                                              |
| < INDIETRO                                   | AVANTI >                                                     |

La schermata successiva raccoglie i dati relativi alla **posizione lavorativa** e in particolare viene richiesto se al momento sia in corso un'attività lavorativa di tipo autonomo.

| NTRO PER L'IMPIEGO ONLINE                                         |               |
|-------------------------------------------------------------------|---------------|
|                                                                   |               |
| > DICHIARAZIONE DI IMMEDIATA DISPONIBILITÀ                        |               |
| ATTIVITÀ AUTONOMA                                                 |               |
| Al momento sta svolgendo un'attività lavorativa di tipo autonomo? |               |
| O Sì 🖲 No                                                         |               |
|                                                                   | AVANTI 🗲      |
|                                                                   | 80% compilato |
|                                                                   |               |

Cliccando sul pulsante **No**, il sistema consente di procedere, in caso contrario risponde che l'inoltro della DID non è possibile.

| > DICHIARAZIONE DI IMMEDIATA DISPONIBILITÀ                                                         |                                |
|----------------------------------------------------------------------------------------------------|--------------------------------|
| IMPOSSIBILE INVIARE LA DID                                                                         |                                |
| Non è possibile procedere in quanto la DID non può essere rilascia<br>lavorativa di tipo autonomo. | ata in presenza di un'attività |
| Per ulteriori chiarimenti e per verificare la propria posizione rivolge                            | ersi al centro per l'impiego.  |
|                                                                                                    |                                |
| INDIETRO                                                                                           |                                |

Nel caso in cui il sistema riscontri la presenza di uno o più rapporti lavorativi di tipo subordinato, l'utente viene informato del fatto che la DID può essere rilasciata solo se l'azienda ha già effettuato la comunicazione di licenziamento con preavviso.

Indicare pertanto la data di licenziamento prevista e cliccare poi sul pulsante Avanti.

| > DICHIARAZIONE DI IMN                                                                                         | IEDIAT                        | A DI                     | SPO                              | DNIB                                       | ILIT                            | À                                    |                                     |                                                                                 |
|----------------------------------------------------------------------------------------------------|-------------------------------|--------------------------|----------------------------------|--------------------------------------------|---------------------------------|--------------------------------------|-------------------------------------|---------------------------------------------------------------------------------|
| ΔΤΤΙVΙΤΆ Ι ΔΥΟΡΑΤΙΥΔ ΙΝ                                                                                        |                               |                          |                                  |                                            |                                 |                                      |                                     |                                                                                 |
| Part of the sector with a first in                                                                             | CORS                          | 0                        |                                  |                                            |                                 |                                      |                                     |                                                                                 |
| Al momento risultano in corso le                                                                               | seguent                       | i atti                   | vitā l                           | avora                                      | ative                           | con r                                | apporto                             | di lavoro dipendente:                                                           |
| contratto di Apprendista                                                                                       | to profe                      | ssion                    | allız                            | ante                                       | 0 00                            | ntra                                 | tto di m                            | estiere presso                                                                  |
| • contratto di Lavoro Inter                                                                                    | mittente                      | eate                     | empo                             | Inde                                       | etern                           | ninat                                | to press                            | •                                                                               |
| Poiché in presenza di un rapport                                                                               | o di lavo                     | no a                     | ncora                            | ince                                       | orso                            | a Dif                                | a nuó er                            | 12-12-12                                                                        |
| 이 집 같은 것은 것은 것은 것은 것은 것이 같은 것이 같이 많이 많이 했다.                                                                    | unicazio                      | me d                     | 1.000                            |                                            |                                 |                                      | / µuu ci                            | sere rilasciata solo se                                                         |
| l'azienda ha già effettuato la com<br>indicare la data di licenziamento                                        | comunic                       | cata o                   | dal da                           | nzian<br>atore                             | nento<br>di la                  | con<br>voro.                         | preavvi                             | sere rilasciata solo se<br>so, per poter procedere                              |
| l'azienda ha già effettuato la com<br>indicare la data di licenziamento<br>Data di licenziamento               | comunic                       | cata o                   | dal da                           | nzian<br>atore                             | nento<br>di la                  | voro.                                | preavvi                             | sere rilasciata solo se<br>so, per poter procedere                              |
| l'azienda ha già effettuato la com<br>indicare la data di licenziamento<br>Data di licenziamento<br>prevista * | comunic                       | cata o                   | dal da                           | nziam<br>atore                             | nento<br>di la                  | voro.                                | preavvi                             | sere rilasciata solo se<br>so, per poter procedere                              |
| l'azienda ha già effettuato la com<br>indicare la data di licenziamento<br>Data di licenziamento<br>prevista * | comunic                       | cata o                   | dal da<br>genr                   | nziam<br>atore                             | di la                           | voro.                                | preavvi                             | sere rilasciata solo se<br>so, per poter procedere                              |
| l'azienda ha già effettuato la com<br>indicare la data di licenziamento<br>Data di licenziamento<br>prevista * | comunic<br>L                  | M                        | genr<br>M                        | nzian<br>atore<br>naio (                   | di la<br>2016<br>V              | s con                                | preavvi                             | sere rilasciata solo se<br>so, per poter procedere                              |
| l'azienda ha già effettuato la com<br>indicare la data di licenziamento<br>Data di licenziamento<br>prevista * | comunic<br>L<br>28            | M<br>29                  | genn<br>M<br>30                  | nzian<br>atore<br>G<br>31                  | di la<br>2016<br>V              | s 2                                  | preavvi<br>D<br>3                   | sere rilasciata solo se<br>so, per poter procedere                              |
| l'azienda ha già effettuato la com<br>indicare la data di licenziamento<br>Data di licenziamento<br>prevista * | comunic<br>L<br>28<br>4       | M<br>29<br>5             | genn<br>M<br>30<br>6             | nzian<br>atore<br>G<br>31<br>7             | 2016<br>V<br>1<br>8             | s<br>2<br>9                          | preavvi<br>D<br>3<br>10             | sere rilasciata solo se<br>so, per poter procedere<br>Avanti S<br>60% compilato |
| l'azienda ha già effettuato la com<br>indicare la data di licenziamento<br>Data di licenziamento<br>prevista * | 4<br>L<br>28<br>4<br>11       | M<br>29<br>5<br>12       | genn<br>M<br>30<br>6<br>13       | nzian<br>store<br>G<br>31<br>7<br>14       | 2016<br>V<br>1<br>8<br>15       | s<br>2<br>18                         | preavvi<br>D<br>3<br>10             | sere riascata solo se<br>so, per poter procedere<br>60% compilato               |
| l'azienda ha già effettuato la com<br>indicare la data di licenziamento<br>Data di licenziamento<br>prevista * | 4<br>L<br>28<br>4<br>11<br>18 | M<br>29<br>5<br>12<br>19 | genr<br>M<br>30<br>6<br>13<br>20 | nzian<br>atore<br>G<br>31<br>7<br>14<br>21 | 2016<br>V<br>1<br>8<br>15<br>22 | s con<br>voro.<br>2<br>9<br>18<br>23 | preavvi<br>D<br>3<br>10<br>17<br>24 | sere riascata sono se<br>so, per poter procedere<br>60% compilato               |

Compilati tutti i campi richiesti, viene mostrata l'anteprima della dichiarazione di immediata disponibilità.

| a second second second                                                | and her such the second                       | VILLOND VEHELD                           |                                                          |
|-----------------------------------------------------------------------|-----------------------------------------------|------------------------------------------|----------------------------------------------------------|
| Codice fiscale I                                                      |                                               |                                          |                                                          |
| lata il 27 maggio 1991 in Gel                                         | rmania                                        |                                          |                                                          |
| Cellulare                                                             |                                               |                                          |                                                          |
| ndirizzo email                                                        |                                               |                                          |                                                          |
|                                                                       | DICHIA                                        | ARA                                      |                                                          |
| <ul> <li>di essere immediatam<br/>politica attiva che sara</li> </ul> | ente disponibile al<br>snno concordate co     | lavoro e alla par<br>n il Centro per l'I | tecipazione alle misure di<br>mpiego di Vittorio Veneto; |
| • di risiedere in Y                                                   | P 351                                         | 00 Comune di Pa                          | idova (PD) ;                                             |
| • di essere domiciliata i                                             | n Via                                         | omune di                                 | Colle Umberto (TV) ;                                     |
| <ul> <li>di svolgere attività lav</li> </ul>                          | orativa dipendente                            | presso le aziend                         | e 📃                                                      |
| licentiamento con de                                                  | e 14 geografo 2016:                           | di aver ricevuto                         | la comunicazione di                                      |
| <ul> <li>di non svolgere al mo</li> </ul>                             | mento alcuna attivi                           | rà lauorativa di r                       | ino autonomo:                                            |
| <ul> <li>di essere a conoscenz</li> </ul>                             | a che:                                        |                                          | dea anna cannat                                          |
| <ul> <li>è tenuta a con<br/>DID per la sotti</li> </ul>               | tattare il Centro per<br>oscrizione di un pat | l'impiego entro :<br>to di servizio per  | 30 giorni dalla data della<br>sonalizzato;               |
| o le comunicazio<br>domicilio e all'i                                 | ni inoltrate dal Cen<br>Indirizzo email dichi | tro per l'impiego<br>larati nella DID.   | saranno inviate al                                       |
|                                                                       | CONF                                          | ERMA                                     |                                                          |
|                                                                       |                                               |                                          |                                                          |
| formaniani fornita cono dis                                           | hiaraninni oltacciara                         | ai canci danli an                        | 10011 46 47 a 48 day 0 8 8 a                             |
|                                                                       | rmaraururn mascate                            | ai serisi degirari                       | icon ac, ar e ao ser ser n.r.n. m.                       |
| 2000 e dovranno rispondere                                            | a verità, in caso co                          | ntrario si è sogge                       | etti aile conseguenze previste                           |

Cliccando sul pulsante **Conferma**, la DID viene inoltrata.

Il sistema avverte che la procedura è terminata e consente, mediante un apposito pulsante, la stampa della dichiarazione.

| LA PROCEDURA È TERMINATA Ora che la tua DID è stata inviata, torna alla pagina del Centro per l'Impiego online: da qui potrai consultare ed eventualmente aggiornare il tuo fascicolo professionale. In caso contrario, potrai prendere appuntamento con un Centro per l'impiego per apportare le modifiche necessarie. 100% compilat STAMPA |                                                                                                    |                       |
|----------------------------------------------------------------------------------------------------|----------------------------------------------------------------------------------------------------|-----------------------|
| Ora che la tua DID è stata inviata, torna alla pagina del Centro per l'Impiego online: da qui potrai consultare ed eventualmente aggiornare il tuo fascicolo professionale.<br>In caso contrario, potrai prendere appuntamento con un Centro per l'impiego per apportare le modifiche necessarie.<br>100% compilat                           | LA PROCEDURA È TERMINATA                                                                                                    |                       |
| In caso contrario, potrai prendere appuntamento con un Centro per l'impiego per apportare le modifiche necessarie.  100% compilat STAMPA                                                                                                    | Ora che la tua DID è stata inviata, torna alla pagina del Centro per l'Impiego (<br>consultare ed eventualmente aggiornare il tuo fascicolo professionale. | online: da qui potrai |
| 100% compilat                                                                                                    | In caso contrario, potrai prendere appuntamento con un Centro per l'impieg<br>modifiche necessarie.                                                        | o per apportare le    |
| STAMPA                                                                                                    |                                                                                                    | 100% compilat         |
| STAMPA                                                                                                    |                                                                                                    |                       |
|                                                                                                    |                                                                                                    |                       |
| EISTAMPA DID                                                                                                    | STAMPA                                                                                                    |                       |
|                                                                                                    | STAMPA                                                                                                    |                       |

**4.** Accedendo all'archivio delle dichiarazioni, è possibile visualizzare l'elenco delle DID inoltrate.

Per ciascuna sono riportati la data di inoltro, un codice identificativo e lo stato della procedura. Viene inoltre reso disponibile un pulsante per la stampa della dichiarazione.

| Diomana                                                                 |                                                                                |                                |                |                                      |
|-------------------------------------------------------------------------|--------------------------------------------------------------------------------|--------------------------------|----------------|--------------------------------------|
| ARCHIVIO DIC                                                            | HIARAZIONI                                                                     |                                |                |                                      |
|                                                                         |                                                                                | awariani di loago              | ediata Disnon  | Ibilità da te inviate: per ciaccur   |
| Consulta l'elenco<br>di esse potrai visu<br>di scaricare e stan         | dl tutte le Dichi<br>Jalizzare lo stato<br>npare il relativo d                 | di lavorazione e<br>locumento. | le informazion | i di dettaglio e avrai la possibilit |
| Consulta l'elenco<br>di esse potrai visu<br>di scaricare e stan<br>Data | di tutte le Dichi<br>Jalizzare lo stato<br>npare il relativo d<br>Tipo pratica | di lavorazione e<br>documento. | Stato          | i di dettaglio e avrai la possibilit |

Qualora l'utente acceda a Cliclavoro Veneto dopo aver già inoltrato la DID, il sistema evidenzia la presenza di una DID attiva e ne riporta la data di inoltro.

| B        | UONGIORNO S.                                                                                                    |
|----------|----------------------------------------------------------------------------------------------------|
| ll<br>di | Centro per l'impiego online è il servizio che ti permette di svolgere alcune pratiche e procedure<br>rettamente dal Portale ClicLavoro Veneto. |
| D        | ID ATTIVA                                                                                                    |
| È        | presente una Dichiarazione di Immediata Disponibilità (DID) a tuo carico, attiva dal 3 agosto                                                  |